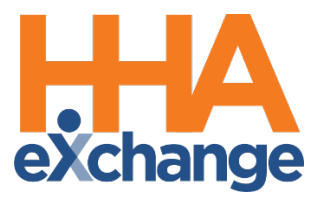

# **Reporting Process Guide**

Provider User Guide

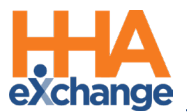

## **Document Revision History**

| Date       | Description of Revision         |  |  |  |  |  |  |  |  |
|------------|---------------------------------|--|--|--|--|--|--|--|--|
| 09/24/2020 | Initial version of the document |  |  |  |  |  |  |  |  |
| 03/11/2021 | Accessibility standards applied |  |  |  |  |  |  |  |  |
| 08/22/2022 | General updates                 |  |  |  |  |  |  |  |  |

\_\_\_\_

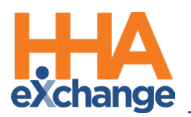

## **Table of Contents**

| Overview                              | 1 |
|---------------------------------------|---|
| HHAX System Key Terms and Definitions | 1 |
| Reports                               | 2 |
| Generating a Report                   | 2 |
| Exporting a Report                    | 3 |

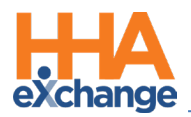

## **Overview**

Compile and review data in a structured format using the **Reporting** function in HHAeXchange (HHAX). Each report is designed to return results on specific topics (such as Invoice Batch details) and may be refined using the available filter fields.

All HHAX **Reports** operate in a similar manner providing search filters for most, while others require entered values before generating. This process guide covers the reporting function in the HHAX system.

Please direct any questions, thoughts, or concerns regarding the content herein to the HHAX Customer Support Team.

#### **HHAX System Key Terms and Definitions**

The following provides basic definition of HHAX System key terms applicable throughout the document.

| Term      | Definition                                                                          |
|-----------|-------------------------------------------------------------------------------------|
| Patient   | Refers to the Member, Consumer, or Recipient. The Patient is the person receiving   |
|           | services.                                                                           |
|           | Refers to the Aide, Homecare Aide, Homecare Worker, or Worker. The Caregiver is the |
| Caregiver | person providing services.                                                          |
| Provider  | Refers to the Agency or organization coordinating services.                         |
|           | Refers to the Managed Care Organization (MCO), Contract, or HHS. The Payer is the   |
| Payer     | organization placing Patients with Providers.                                       |
| ННАХ      | Acronym for HHAeXchange                                                             |

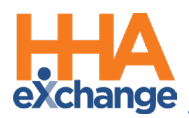

## Reports

There are various report types available in the HHAX system, from Patients to Caregivers to Billing, among several others. Reports are generated by navigating to the **Report** module in the system and selecting the intended section and subsections.

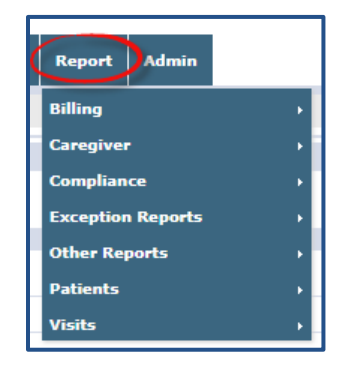

#### **Generating a Report**

The following table provides guidance on how to generate a Report in the HHAX system. For this example, a Provider is seeking general information on a Patient.

| Step | Action                                                                                                    |  |  |  |  |  |  |  |
|------|----------------------------------------------------------------------------------------------------|--|--|--|--|--|--|--|
| 1    | Navigate to the desired report; in this case, <i>Report &gt; Other Reports &gt; Patient General Notes</i>                                                                                                    |  |  |  |  |  |  |  |
| 2    | In this example, the <i>HHAX Report Center</i> window opens to the <b>Patient General Notes</b> report<br>page providing report filters. The <b>From Date</b> and <b>To Date</b> fields are required (as illustrated in<br>the image below). Select a date range and any other optional field. Click the <b>View Report</b><br>button to run. |  |  |  |  |  |  |  |
| 3    | Once the system compiles the data, a completed report opens in a new window. In the example below, there are 4 sections as described below the image.                                                                                                    |  |  |  |  |  |  |  |

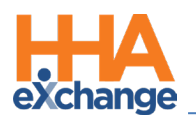

| Step |                                        | Action                                                                                    |                                                                                  |                     |                                          |                 |                                                  |                                 |                                                                                                    |                    |                                             |                             |                                                                       |   |
|------|----------------------------------------|-------------------------------------------------------------------------------------------|----------------------------------------------------------------------------------|---------------------|------------------------------------------|-----------------|--------------------------------------------------|---------------------------------|----------------------------------------------------------------------------------------------------|--------------------|---------------------------------------------|-----------------------------|-----------------------------------------------------------------------|---|
|      | I4 4 I of I ▷ ▷I ↓ Find   Next 💐 • ② 1 |                                                                                           |                                                                                  |                     |                                          |                 |                                                  |                                 |                                                                                                    |                    |                                             |                             |                                                                       |   |
|      |                                        |                                                                                           | ×н                                                                               | AeXchange           | 9                                        |                 | Patient General Notes                            |                                 |                                                                                                    |                    |                                             |                             | Page 1 of 1<br>09/24/2020 17:54                                       |   |
|      |                                        |                                                                                           |                                                                                  | Co                  | Office(s): H                             | ope & Care      | are Providers Contract(s): All Patient Name: All |                                 |                                                                                                    |                    |                                             |                             | 2                                                                     | • |
|      |                                        |                                                                                           |                                                                                  | Pati                | From Date: 9/<br>ent Team(s): A          | 14/2020         |                                                  |                                 |                                                                                                    |                    |                                             |                             |                                                                       |   |
|      |                                        |                                                                                           |                                                                                  | Patien              | t Branch(es): Al                         |                 |                                                  |                                 | No                                                                                                    | te Status: All     |                                             |                             |                                                                       |   |
|      |                                        |                                                                                           |                                                                                  | Linka               | Note Priority: A                         |                 |                                                  |                                 | Note R                                                                                                    | eason(s): All      |                                             |                             |                                                                       |   |
|      |                                        |                                                                                           |                                                                                  | Patient G           | eneral Notes: Ye                         | s               |                                                  |                                 | Calend                                                                                                    | lar Notes: No      |                                             |                             |                                                                       |   |
|      |                                        |                                                                                           |                                                                                  | Visit Caregive      | r Comments: N                            | <b>,</b>        |                                                  |                                 | Missed Vi                                                                                                    | sit Notes: No      |                                             |                             |                                                                       |   |
|      |                                        |                                                                                           |                                                                                  |                     |                                          |                 |                                                  |                                 |                                                                                                    |                    |                                             |                             | 3<br>General Notes<br>ar Notes<br>Caregiver Comments<br>d Visit Notes |   |
|      | Status 🗧 Created 🗘 Created By 🗧        |                                                                                           |                                                                                  |                     | Adm ‡                                    | Patient Name \$ | Contract 🛟                                       | Note 4                          | Reason 🛟                                                                                                    | Closed ‡<br>By     | Closed ‡<br>Date                            | To Agency 🛟 Type<br>Name of | •                                                                     |   |
|      |                                        |                                                                                           | Closed                                                                           | 09/24/2020<br>13:35 | ddennisupr<br>(Hope & Care<br>Providers) | VNR-<br>900014  | BRYANT DONALD                                    | TS Home<br>Health Care<br>(YNR) | Updated Address & Tel.<br>Number                                                                                                    | Communication      | ddennisupr<br>(Hope &<br>Care<br>Providers) | 09/24/2020                  | TS Home PG<br>Health Care (VNR)                                       |   |
|      |                                        |                                                                                           | Open                                                                             | 09/22/2020          | Ajpath24<br>(TS Home Health<br>Care)     | YNR-<br>900010  | CARNEY WILLIAM                                   | TS Home<br>Health Care<br>(YNR) | Authorization<br>(17557886_AuthT1) has bee<br>edited by T5 Home Health<br>Care. The following fields<br>have been edited. Hourg per | Authorization Edit |                                             |                             | Hope & Care PG<br>Providers                                           |   |
|      |                                        | Patient General Notes: Report Output                                                      |                                                                                  |                     |                                          |                 |                                                  |                                 |                                                                                                    |                    |                                             |                             |                                                                       |   |
|      | 1.                                     | . Navigation Bar: Navigate between pages within the Report (if applicable), refresh the   |                                                                                  |                     |                                          |                 |                                                  |                                 |                                                                                                    | resh the           |                                             |                             |                                                                       |   |
|      |                                        | Report, and export/download it to workstation.                                            |                                                                                  |                     |                                          |                 |                                                  |                                 |                                                                                                    |                    |                                             |                             |                                                                       |   |
|      | 2.                                     | . Report Summary: (based on selected criteria) Displays the values selected in the filter |                                                                                  |                     |                                          |                 |                                                  |                                 |                                                                                                    | the filter         |                                             |                             |                                                                       |   |
|      |                                        | fields. A                                                                                 | ٩pv                                                                              | ve the              | Summ                                     | ary             | section, th                                      | ne Re                           | port date                                                                                                    | and pag            | ges a                                       | re dis                      | played.                                                               |   |
|      | 3.                                     | Types o                                                                                   | <b>Fypes of Notes:</b> (Legend) Defines the various types of notes on the report |                     |                                          |                 |                                                  |                                 |                                                                                                    |                    |                                             |                             |                                                                       |   |
|      | 4.                                     | Report                                                                                    | Dat                                                                              | <b>a:</b> Dis       | olays tl                                 | he ir           | formatio                                         | n com                           | npiled in th                                                                                                    | he Repo            | ort.                                        |                             |                                                                       |   |

### **Exporting a Report**

| Step | Action                                                                                                    |  |  |  |  |  |  |  |  |
|------|----------------------------------------------------------------------------------------------------|--|--|--|--|--|--|--|--|
|      | On the Report window, click the <i>Export</i> (disk) icon dropdown menu and select the preferred                                                                                                    |  |  |  |  |  |  |  |  |
|      | format to download.                                                                                                    |  |  |  |  |  |  |  |  |
| 1    | Id       1       of 1       0       Find   Next       Image         Image       XML file with report data (       CSV (comma delimited)       PDF         Office(s):       Hope & Care Providers       MHTML (web archive)       Excel         Coordinator(s):       All       Excel       TIFF file         Patient Team(s):       All       Word       Word |  |  |  |  |  |  |  |  |
|      | Exporting Formats                                                                                                    |  |  |  |  |  |  |  |  |
| 2    | Once a format is selected, the system downloads the file to the user's workstation (as                                                                                                    |  |  |  |  |  |  |  |  |
|      | illustrated in the image below). Click on the file to open the downloaded report.                                                                                                    |  |  |  |  |  |  |  |  |

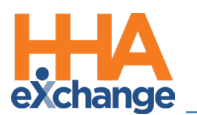

| Step | Action                                                                                        |  |  |  |  |  |  |  |  |  |
|------|-----------------------------------------------------------------------------------------------|--|--|--|--|--|--|--|--|--|
|      | Untitled x + - C Treports.hhaexchange.com/HHAReportsML/Reserved.ReportViewerWebCo Trdes x O : |  |  |  |  |  |  |  |  |  |
|      | Patient General Nopdf                                                                         |  |  |  |  |  |  |  |  |  |
| 3    | Depending on the chosen output format, the report opens from the User's workstation.          |  |  |  |  |  |  |  |  |  |